You must have your old phone to complete these steps, otherwise contact ASCO Help Desk for assistance.

## Remove Okta Verify from your old phone

## Using a computer or your old phone

- 1. Log into **Okta / secure.asco.org** with your ASCO email address and password. Use your old phone to accept the Okta Verify prompt.
- 2. On the top navbar of **secure.asco.org**, click your name, and select **Settings**.

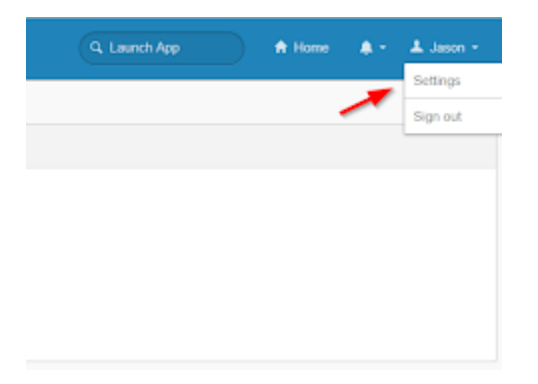

3. Under the Extra Verification section, click Remove for Okta Verify.

| ▲ Personal Information Edit |                        |
|-----------------------------|------------------------|
| First name                  | Bruce                  |
| Last name                   | Sherman                |
| Okta username               | Bruce.Sherman@asco.org |
| Primary email               | Bruce.Sherman@asco.org |
| Display name                | Bruce Sherman          |
| Office                      | 1016F                  |
| Okta Verify                 | Remove                 |
|                             |                        |
| Voice Call Authentica       | tion Set up            |
| Voice Call Authentica       | tion Set up            |

4. In the dialog window, click Yes to remove the Okta Verify enrolment from your old phone.

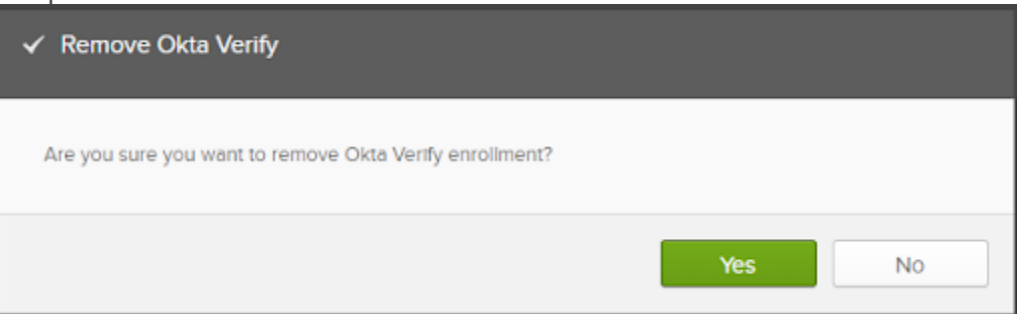

5. You'll receive an email confirmation.

## Set up Okta Verify on your new phone

## Using your new phone or device

Before installing Okta Verify on your new device, ensure the operating system is up to date:

- instructions for Android
- instructions for iOS.
- 1. Sign into secure.asco.org and the top navbar, click your name, and select **Settings**.
- 2. On the **Account** page, under **Extra Verification**, click **Set up** for Okta Verify.

| ✓ Extra Verification                                                                           |               |
|------------------------------------------------------------------------------------------------|---------------|
| Extra verification increases your account security when<br>Okta and other applications you use | signing in to |
| Okta Verify                                                                                    | Set up        |
| Google Authenticator                                                                           | Remove        |

3. Choose your device type.

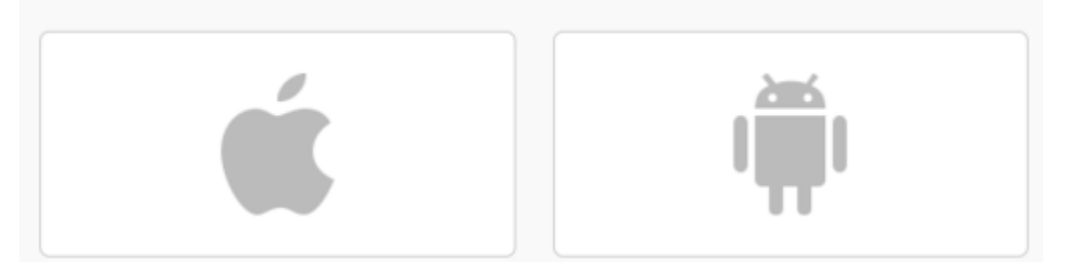

- 4. On your new phone, install the latest version of Okta Verify from your app store:
  - Apple App Store

o <u>Google Play</u>

7.

- 5. Once the Okta Verify installation is complete, press **Next**. You'll now see a QR code.
- Open the Okta Verify app on your new phone, select Add Account and scan the QR code shown in your browser. You can also <u>set up Okta Verify without</u> <u>scanning the QR code</u>.

| Setup Okta                                                                               | Verify      |
|------------------------------------------------------------------------------------------|-------------|
| Scan barco                                                                               | ode         |
| Launch Okta Verify<br>application on your mobile<br>device and select Add an<br>account. |             |
|                                                                                          | Can't scan? |
| Back to factor list                                                                      |             |

8. Once the Okta Verify app is enrolled on your new phone, you'll be redirected back to your Okta Verify profile page. You'll also receive an email confirming that you've set up the Okta Verify app on your new phone.